## 無線 LAN 接続方法(ChromeOS)

2025/1/14

ChromeOS で動作するパソコンやタブレットを本学の無線 LAN(Wi-Fi)に接続する方法を説明します。 1. 画面左下のスタートメニューから「設定」を開く

2.「ネットワーク」タブを開いて、Wi-Fiの下の「YPUWIFI2」を選択

|                                                           |           | -         | - |
|-----------------------------------------------------------|-----------|-----------|---|
| 設定                                                        | Q 設定項目を検索 |           |   |
| マ ネットワーク<br>Wi-Fi                                         | ← Wi-Fi   |           |   |
| Bluetooth<br>オン                                           | オン        | <b>\$</b> |   |
| ゔカウント<br>hoyokota@g.yamaguchi-pu.ac.jp                    | 既知のネットワーク |           | • |
| <b>デバイス</b><br>キーボード, タッチパッド, 印刷                          | YPUWIFI   |           | • |
| <ul> <li>壁紙とスタイル</li> <li>ダークモード、スクリーンセー</li> </ul>       | YPUWIFI2  |           | • |
| プライバシーとセキュリティ<br>ロック画面、コントロール                             |           |           |   |
| アプリ<br>通知                                                 |           |           |   |
| <ul> <li>ユーザー補助機能</li> <li>オクリーンリーダー、拡大</li> </ul>        |           |           |   |
| <ul> <li>システム環境設定</li> <li>ストレージ、電源、言語</li> </ul>         |           |           |   |
| <ul> <li>ChromeOS について</li> <li>更新、ヘルプ、デベロッパーオ</li> </ul> |           |           |   |

 3.以下の内容を設定・入力する(それ以外は変更しない) ドメインサフィックスマッチ:ypu.jp
 ID・パスワード:配布されたユーザー名・パスワードを入力
 ID とパスワードを保存する:ON にする

| Wi-Fi ネットワークへの接続 | Wi-Fi ネットワークへの接続              |
|------------------|-------------------------------|
| SSID             | ++-バーク CA 証明連                 |
| YPUWIFI2         | 既定 ~                          |
| セキュリティ           | #4.0-W                        |
| EAP +            | 1112 4                        |
| EAP 方式           |                               |
| PEAP -           | サブジェクト代替名マッチ                  |
| EAP フェーズ 2 認証    |                               |
| 自動設定             | ドメイン サフィックス マッチ               |
| サーバーの CA 証明書     |                               |
| 現定 -             | ID                            |
| 件名の一致            | XXXXXXXX                      |
|                  | パスワード                         |
| サブジェクト代替名マッチ     | XXXXXXXXX ⊙                   |
|                  | 匿名 ID                         |
| ドメイン サフィックス マッチ  |                               |
| ури. јр          | ID とパスワードを保存する                |
| ID               | このデバイスの他のユーザーにこのネットワークの使用を許可す |
|                  | \$                            |
| キャンセル 接続         | キャンセル 接続                      |

4. 接続ボタンを押す。以上で接続操作は完了です。